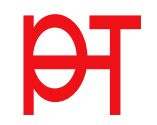

## Bewerbung für ein Studium, für einen Hochschullehrgang bzw. für die Fortbildung an der Pädagogischen Hochschule Tirol

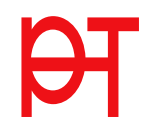

## Starten der Bewerbung

Voraussetzung: Bestehender Zugang an der PH Tirol

Melden Sie sich in PH-Online an (<u>www.ph-online.ac.at/pht</u>)

Klicken Sie in Ihrer Visitenkarte unter der Rubrik Studium auf den Link <Meine Bewerbungen>

Je nach bestehendem Zugang öffnet sich danach entweder gleich die Applikation

<Meine Bewerbungen>,

oder Sie müssen danach noch auf <Bewerbung erfassen> klicken.

|                                |                                             | Suche | ~       | Benutzer:              | ¢      | ٢     |
|--------------------------------|---------------------------------------------|-------|---------|------------------------|--------|-------|
|                                |                                             |       | Auswahl | Hilfe<br>Detailansicht | Dearbe | itung |
| Herr<br>E-Mail -<br>Homepage - | Hier könnte<br>Ihr Bild<br>angezeigt werden |       |         |                        |        |       |
| Stammdaten <u>An</u>           | zeigen                                      |       |         |                        |        |       |
| Meine Bewerbungen              | Studium                                     |       |         |                        |        |       |

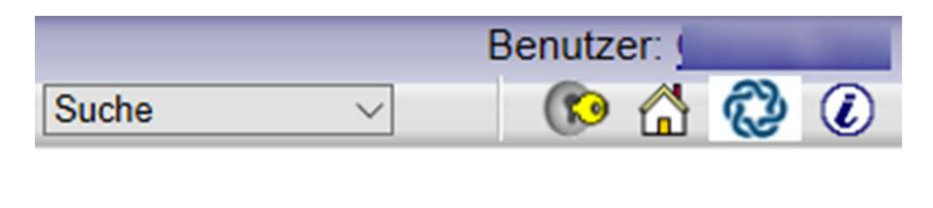

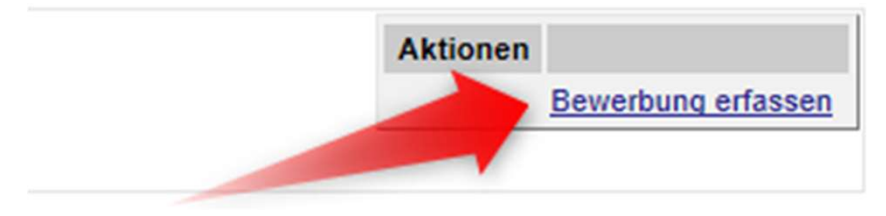

## Wählen Sie das gewünschte Semester aus und klicken Sie auf <Weiter>.

| NLINEBEWERBUNG                                                            | Hilfe Suppo                                                                                                    |
|---------------------------------------------------------------------------|----------------------------------------------------------------------------------------------------|
| tudienbeginn                                                              | Studienbeginn                                                                                                    |
| tudiengangsauswahl<br>ersonendaten<br>orrespondenzadresse<br>eimatadresse | Bitte wählen Sie hier das Semester für das Sie sich an der Pädagogischen Hochschule Tirol bewerben wollen.<br>Beachten Sie dabei, dass es unter Umständen Studienangebote gibt, die nicht in jedem Semester angeboten<br>werden bzw. bei denen Sie sich nur für ein höheres Fachsemester bewerben können.<br>In der Regel beginnen die Studienangebote an der Pädagogische Hochschule Tirol im Wintersemester. |
|                                                                           | Studienbeginn Wintersemester:                                                                                                    |
|                                                                           | <ul> <li>dass Sie nur eine Bewerbung pro Studiengang abgeben können</li> <li>dass Ihre Zulassung erst nach dem Hochlanden aller notwendigen Unterlagen und dem Abschluss<br/>aller Bewerbungsschritte erfolgen kann.</li> </ul>                                                                                                    |
|                                                                           |                                                                                                    |

Wählen Sie die <Art des Studiums> und das <Studium> aus, für das Sie sich bewerben möchten und klicken dann auf <Weiter>.

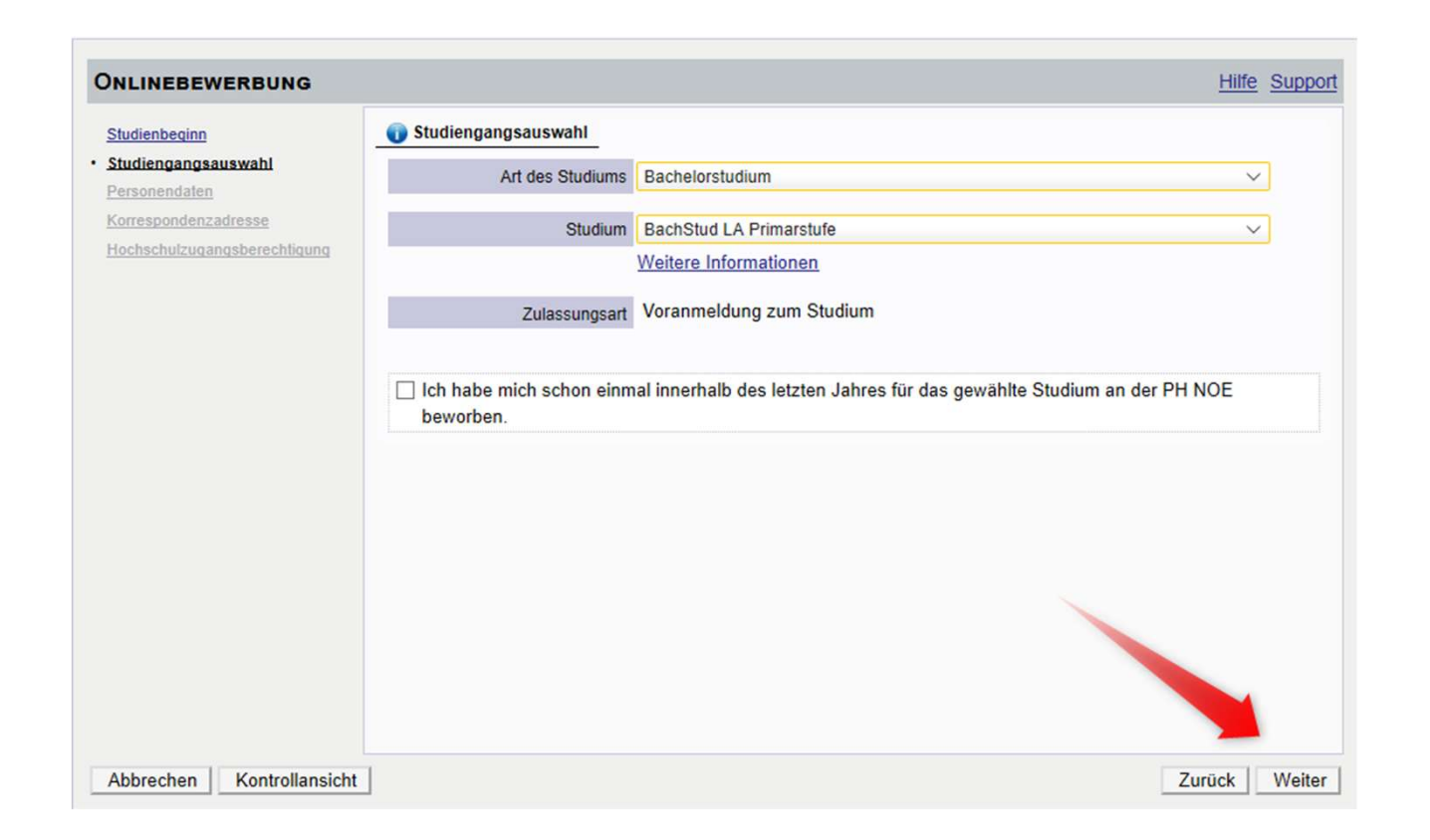

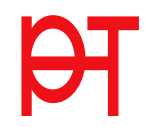

Bestätigen Sie Ihre

(bereits in PH-Online hinterlegten) Personendaten,

bzw. geben Sie die geforderten Daten neu ein und klicken dann auf <Weiter>.

| ONLINEBEWERBUNG                      |                         |              |     | Hilfe Support |
|--------------------------------------|-------------------------|--------------|-----|---------------|
| Studienbeginn<br>Studiengangsauswahl | Personendaten           |              |     |               |
| Personendaten                        | Matrikelnummer          | 40 Million   |     |               |
| Korrespondenzadresse                 | Vorname                 | Name:        |     |               |
| Heimatadresse                        | Familien- oder Nachname | and an       |     |               |
| Hochschulzugangsberechtigung         | Sozialvers. Nr.         | 1000000      |     |               |
|                                      | Geburtsdatum            | 10.08 10.00  |     |               |
|                                      | Geschlecht              | maan         | 198 |               |
|                                      | Geburtsort              | Victory .    |     |               |
|                                      | Geburtsland             | Table 1993   | 10  |               |
|                                      | Geburtsname             |              |     |               |
|                                      | 1 Staatsangehörigkeit   | Departments  | 1   |               |
|                                      | 2 Staatsangehörigkeit   | ing against  | 100 |               |
|                                      | 2. Oldalbangenongkeit   | and the same |     |               |
|                                      |                         |              |     |               |
|                                      |                         |              |     |               |
|                                      |                         |              |     |               |
|                                      |                         |              |     |               |
|                                      |                         |              |     |               |
|                                      |                         |              |     |               |
| Abbrechen Kontrollansicht            |                         |              |     | Zurück Weiter |

Bestätigen Sie im nächsten Schritt Ihre Korrespondenzadresse und Ihre Heimatadresse bzw. geben Sie diese Daten neu ein. Sollten Ihre Adressdaten nicht korrekt hinterlegt sein, können Sie diese hier selbst berichtigen.

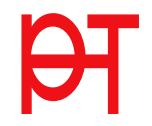

Falls Ihre E-Mail-Adresse nicht korrekt hinterlegt ist, ändern Sie diese zuerst in Ihrer PH-Online-Visitenkarte unter dem Link <Studien- und Heimatadresse -> < Adresse bearbeiten> (nur bei bestehenden Zugängen der Fort-, bzw. Ausbildung möglich).

| ONLINEBEWERBUNG                                       |                                                                          | Hilfe Support |
|-------------------------------------------------------|--------------------------------------------------------------------------|---------------|
| Studienbeginn<br>Studiengangsauswahl                  | Korrespondenzadresse                                                     |               |
| Personendaten                                         | Korrespondenzadresse (Studienadresse)                                    |               |
| Korrespondenzadresse     Hochschulzugangsberechtigung | Zustellungsanweisung (c/o)                                               |               |
|                                                       | Straße/Hausnummer                                                        |               |
|                                                       |                                                                          |               |
|                                                       | Region Region                                                            |               |
|                                                       | Telefonnummer                                                            |               |
| falls dies zutrifft                                   | E-Mail-Adresse                                                           |               |
|                                                       | Bestätigte E-Mail-Adresse                                                |               |
|                                                       | ☑ Meine Heimatadresse entspricht meiner Korrespondenzadresse (Studienadi | resse).       |
|                                                       |                                                                          |               |
| Abbrechen Kontrollansicht                             |                                                                          | Zurück        |

म

In den nächsten Schritten werden je nach gewähltem Studium verschiedene Dokumente bzw. Texteingaben gefordert.

Bitte laden Sie die geforderten Dokumente als PDF-Files hoch.

Sollten die Dokumente beim Erfassen der Bewerbung (noch) nicht zur Verfügung stehen, können Sie diese auch nach dem Absenden der Bewerbung bis zum Bewerbungsfristende nachträglich durchführen.

| Bestätigen Sie jeden | Schritt | mit einem | Klick auf |
|----------------------|---------|-----------|-----------|
| <weiter>.</weiter>   |         |           |           |

| Geburtsurkunde                            |                                                                                                    |                                                                                                    |                                                                                                    |                                                                                                    |
|-------------------------------------------|----------------------------------------------------------------------------------------------------|----------------------------------------------------------------------------------------------------|----------------------------------------------------------------------------------------------------|----------------------------------------------------------------------------------------------------|
| Bitte laden Sie hier Ihre Ge              | burtsurkunde als PD                                                                                                    | F-Dokument hoch.                                                                                                    |                                                                                                    |                                                                                                    |
| Aktuelles Dokument                        |                                                                                                    |                                                                                                    |                                                                                                    |                                                                                                    |
| Dateiname                                 | Тур                                                                                                    | Dateigröße                                                                                                    | Datum                                                                                                    |                                                                                                    |
| Kein Dokument ho                          | chgeladen                                                                                                    |                                                                                                    |                                                                                                    |                                                                                                    |
| Neues Dokument                            |                                                                                                    |                                                                                                    |                                                                                                    |                                                                                                    |
| Folgende Dokumentt<br>Nur ein Dokument ka | ypen werden akzej<br>nn hochgeladen w                                                                                                    | otiert: Portable Document<br>erden. Die maximale Date                                                                                                    | Format (.pdf).<br>igröße beträgt 2 MB.                                                                                                    |                                                                                                    |
| Sollte Ihnen die Erfas                    | sung im Moment n                                                                                                    | icht möglich sein, können                                                                                                    | Sie das Dokument auch                                                                                                    | nach dem                                                                                                    |
| Abschließen des Wiz                       | ards bis zum 31.07                                                                                                    | .19 im Selfservice einreic                                                                                                    | hen. Eine Zusammenstell                                                                                                    | lung aller                                                                                                    |
| erforderlichen Bewerl                     | bungsunterlagen fi                                                                                                    | nden Sie am Ende Ihrer O                                                                                                    | nline-Bewerbung.                                                                                                    |                                                                                                    |
| Datei                                     |                                                                                                    |                                                                                                    | Durchsuchen                                                                                                    |                                                                                                    |
|                                           |                                                                                                    |                                                                                                    |                                                                                                    | 1                                                                                                    |
|                                           | Bitte laden Sie hier Ihre Ge<br>Aktuelles Dokument<br>Dateiname<br>Kein Dokument hou<br>Neues Dokument<br>Nur ein Dokument ka<br>Solite Ihnen die Erfas<br>Abschließen des Wiz<br>erforderlichen Bewert | Bitte laden Sie hier Ihre Geburtsurkunde als PD<br>Aktuelles Dokument<br>Dateiname Typ<br>Kein Dokument hochgeladen<br>Neues Dokument hochgeladen<br>Nor ein Dokument kann hochgeladen wi<br>Sollte Ihnen die Erfassung im Moment in<br>Abschlieben des Wizards ins izum 31.07<br>erforderlichen Bewerbungsunterlagen für<br>Datei | Bitte laden Sie hier Ihre Geburtsurkunde als PDF-Dokument hoch. Aktuelles Dokument Dateiname Typ Dateigröße Kein Dokument hochgeladen Neues Dokument Morent akzeptiert: Portable Document Nur ein Dokument kann hochgeladen werden. Die maximale Date Sollte Ihnen die Erfassung im Moment nicht möglich sein, können Abschließen des Wizards bis zum 31.07.19 im Seffservice einreici erforderlichen Bewerbungsunterlagen finden Sie am Ende Ihrer O Datei | Bitte laden Sie hier Ihre Geburtsurkunde als PDF-Dokument hoch.         Aktuelles Dokument         Dateiname       Typ         Dateigröße       Datum         Kein Dokument hochgeladen       Dateigröße         Neues Dokument       Fölgende Dokumenttypen werden akzeptiert: Portable Document Format (.pdf).         Nur ein Dokument kann hochgeladen werden. Die maximale Dateigröße beträgt 2 MB.         Sollte Ihnen die Erfassung im Moment nicht möglich sein, können Sie das Dokument auch Abschließen des Wizards bis zum 31.07 jim Selfservice einreichen. Eine Zusammenstell erforderlichen Bewerbungsunterlagen finden Sie am Ende Ihrer Online-Bewerbung.         Datei       Durchsuchen |

| NLINEBEWERBUNG                        | Hilfe Su                                                                                                    |
|---------------------------------------|----------------------------------------------------------------------------------------------------|
| Studienbeginn                         | Terminauswahl                                                                                                    |
| Studiengangsauswahl                   | Terminauswahl Face-to-Face Assessment:                                                                                     |
| Personendaten                         |                                                                                                    |
| Korrespondenzadresse                  | Für die Absolvierung des Face-to-Face Assessments stehen folgende Termine zur Verfügung.                                   |
| Hochschulzugangsberechtigung          | Montag, 24. Juni 2019 (Anmeldung bis 10. Juni 2019)                                                                        |
| Geburtsurkunde                        | Mittwoch, 4. September 2019 (Anmeldung bis 18. August 2019)                                                                |
| Nachweis der Identität                |                                                                                                    |
| CCT (Career Counselling for           | Falls Sie bereits von uns verständigt wurden, tragen Sie hier Ihren zugeteilten Termin ein, auch wenn er nicht zur Auswahl |
| Teachers) Selbsterkundung             | steht.                                                                                                    |
| Strafregisterbescheinigung (nicht     |                                                                                                    |
| älter als 6 Monate)                   | Bitte tragen Sie hier Ihren Wunschtermin ein.                                                                              |
| Reifeprüfungszeugnis (alle SeitenIII) |                                                                                                    |
| Heiratsurkunde (falls vorhanden)      | 24.06.2019                                                                                                    |
| Erste-Hilfe-Kurs                      |                                                                                                    |
| Helfer-/Schwimmschein                 |                                                                                                    |
| Terminauswahl                         |                                                                                                    |
|                                       |                                                                                                    |
|                                       |                                                                                                    |
|                                       |                                                                                                    |
|                                       |                                                                                                    |
|                                       | Y 🖕                                                                                                    |
|                                       | may 10000 Zeichen                                                                                                    |

Im letzten Schritt Ihrer Bewerbung erhalten Sie eine Zusammenfassung/Kontrollansicht. Überprüfen Sie hier Ihre Angaben.

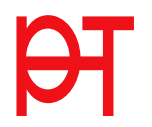

| ACHIONS                                                                                             |                                                                                                    |
|----------------------------------------------------------------------------------------------------|----------------------------------------------------------------------------------------------------|
| Dies ist lediglich eine Kontrolla<br>alle Angaben und klicken Sie r<br>Bewerbung elektronisch zu üb | nsicht Ihrer Bewerbung. Die Bewerbung ist noch nicht elektronisch übermittelt. Bitte kontrollieren Sie nochmals<br>nach dem Setzen des Zustimmungshakens (ganz unten auf dieser Seite) auf den SENDEN Button, um Ihre<br>ermitteln. |
|                                                                                                    | *                                                                                                    |
| Studienbeginn                                                                                       |                                                                                                    |
| Wintersemester 2018                                                                                 |                                                                                                    |
| Studiengangsauswahl                                                                                 |                                                                                                    |
| Art des Studiums                                                                                    | Hochschullehrgang                                                                                                    |
| 5                                                                                                   |                                                                                                    |
| Studium                                                                                             | Hochschullehrgang; Deutsch digital                                                                                                    |

Setzen Sie am Ende den "Bestätigungshaken" und klicken Sie auf <Senden>.

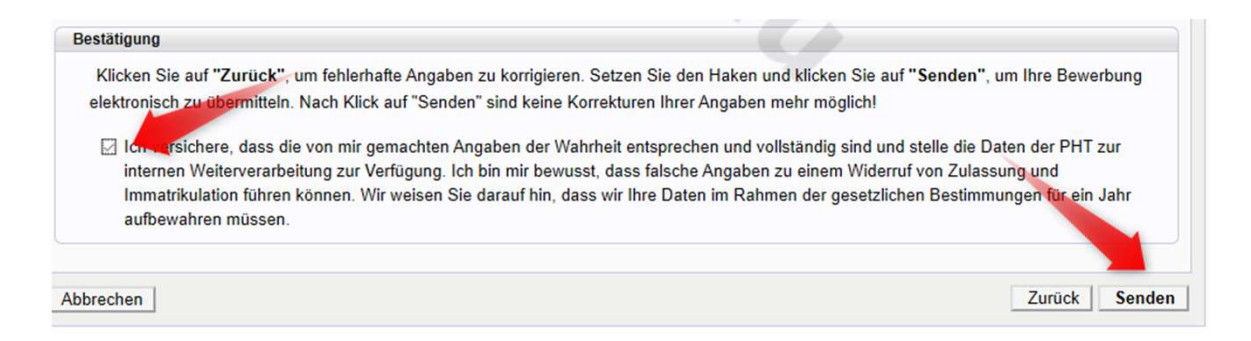

Mit Bestätigung und Senden wird Ihre Bewerbung an die PH-Tirol übermittelt.

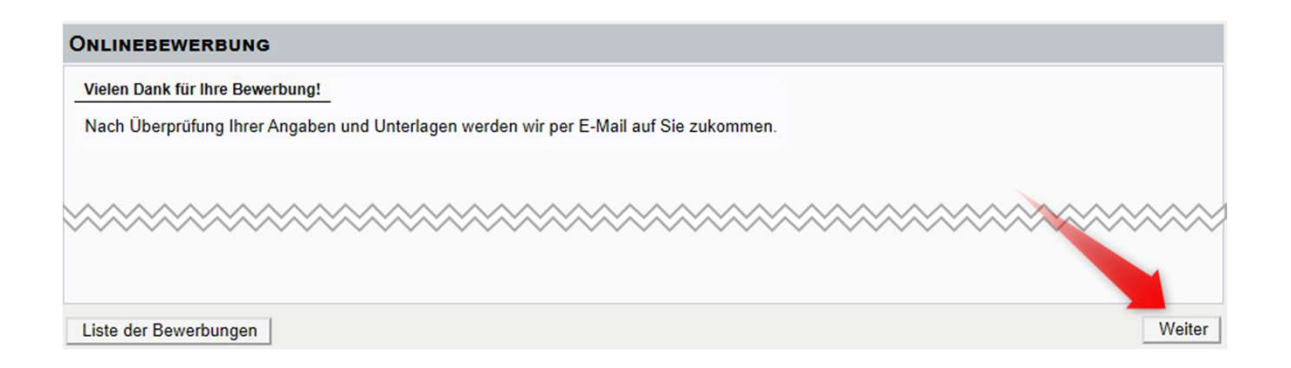

Klicken Sie auf <Weiter> bzw. auf <Liste der Bewerbungen>, um auf die Übersicht Ihrer Bewerbung zu gelangen. In der Übersicht sehen Sie den jeweiligen Status Ihrer Bewerbung (1.). Mit einem Klick auf das Lupensymbol gelangen Sie in die Detailansicht Ihrer Bewerbung (2.).

| Meine Bewerbungen<br>Bewerbernummer: 2-00166840 |                                                     |                     |           |                 | Aktionen<br>Bewerbung erfassen |
|-------------------------------------------------|-----------------------------------------------------|---------------------|-----------|-----------------|--------------------------------|
|                                                 | <                                                   | 1                   |           | 9               | )                              |
| Antragsnummer Studium                           |                                                     | Bewerbungsabgabe    | Zulassung | Einschreibung / | Aktionen                       |
| Sommersemester 2020                             |                                                     |                     |           |                 |                                |
| 1-00000106 Lehrgang<br>• Zul                    | Fortbildung<br>Issungsart: Voranmeldung zum Studium | <b>2</b> (7.03.2020 | -         |                 | <b>- -</b>                     |

In der Detailansicht sehen Sie den jeweiligen Status in den weiteren Schritten Ihrer Bewerbung und können gegebenenfalls hier auch Dokumente nachträglich hochladen.

## Zurück zu "Meine Bewerbungen"

|      |        | 9 9 9                                                 |  |
|------|--------|-------------------------------------------------------|--|
| Stat | tus    |                                                       |  |
| 0    | elekt  | ronisch eingegangen                                   |  |
| 0    | "Bew   | erbungsunterlagen": noch nicht geprüft                |  |
| lina | zureic | chende Dokumente (für die Zulassung)                  |  |
| Di   | e hie  | r aufgeführten Dokumente müssen Sie einreichen        |  |
| Þ    |        | Geburtsurkunde                                        |  |
| ۲    | 8      | Nachweis der Identität                                |  |
| ۲    | 8      | CCT (Career Counselling for Teachers) Selbsterkundung |  |
| ۲    | •      | Strafregisterbescheinigung (nicht älter als 6 Monate) |  |
| ۲    | 8      | Reifeprüfungszeugnis (alle Seiten!!!)                 |  |
| ۲    |        | Terminauswahl                                         |  |
| Di   | e hie  | r aufgeführten Dokumente können Sie einreichen        |  |
|      |        |                                                       |  |

Wenn Ihnen in einem der späteren Schritte der Bewerbung Ihr Studium zugewiesen wurde und dieses Studium ÖHbeitragspflichtig ist, wird Ihnen ein Semesterbeitrag vorgeschrieben.

Den Betrag, die Kontodaten und die Ihnen zugewiesene Referenznummer (unbedingt erforderlich!) sehen Sie, wenn Sie in der Bewerbung auf <Semesterbeitrag> klicken.

Die Bewerbung für Ihr Studium ist dann erfolgreich abgeschlossen, wenn das entsprechende Studium auch für das jeweilige Semester gemeldet wurde (ersichtlich beim Status: <Einschreibung>).

| - | Bewerbungsabgabe                                                                                                    |
|---|----------------------------------------------------------------------------------------------------|
| 0 | Einschreibung                                                                                                    |
|   | Nachste Schritte                                                                                                    |
|   | Bitte zahien Sie den Semesterbeitrag ein. Details dazu finden Sie unter folgendem Link: Semesterbeitrag<br>"Bitte unbedingt die Referenznummer angeben, sonst kann die Einzahlung nicht zugeordnet werden!" |
|   | Einschreibung - nächste Schritte                                                                                                    |
|   |                                                                                                    |
|   | Status                                                                                                    |
|   | Status Studienbeitrag noch offen/zu wenig bezahlt                                                                                                    |

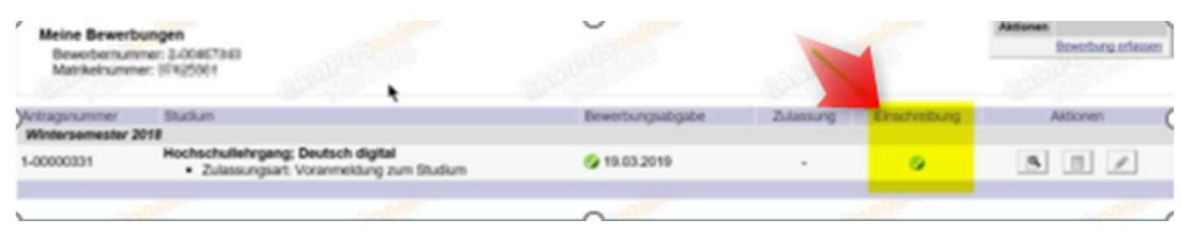

- Bei Problemen bzw. Rückfragen zu Ihrer Bewerbung wenden Sie sich an die Studienabteilung der PH Tirol:
- Ausbildung/Weiterbildung: PHT Studienservice studienservice@ph-tirol.ac.at
- Fortbildung: PHT Fortbildung fortbildung@ph-tirol.ac.at